# Ersteinrichtung HBCI per VR-NetWorld-Card ab Version 8.00

Schließen Sie bitte zuerst Ihren Chipkartenleser an Ihren PC an.

Die VR-NetWorld Software ist nach der Installation grundsätzlich eine Testversion, die Sie 60 Tage lang uneingeschränkt nutzen können. Danach benötigen Sie einen Lizenzschlüssel.

Diesen erhalten Sie nach Abschluss eines Lizenzvertrages. Liegt Ihnen der Lizenzschlüssel noch nicht vor, nehmen Sie bitte Kontakt mit unserer Service-Hotline auf.

# 1. Grundsätzliche Einstellungen

## Aktivierung der Baumansicht

Klicken Sie am linken Rand auf den rot markierten Bereich "Baumansicht – Mandant".

|                       | ſ  |                     | <b>≟ ∓</b> Kontenüb                    |
|-----------------------|----|---------------------|----------------------------------------|
|                       |    |                     |                                        |
| Ко                    | nt | enübersicht Ausgang | II E I I I I I I I I I I I I I I I I I |
| Na                    |    | Kontenübersicht     | ×                                      |
| chrichten             |    | A                   | Konto                                  |
|                       |    |                     | 50016_Kontokorrent                     |
| Baumansicht - Mandant |    |                     | 50032_Kontokorrent                     |
|                       |    | $\bowtie$           | 50954_Depot                            |
|                       |    |                     |                                        |
|                       |    |                     |                                        |
|                       |    |                     |                                        |
|                       |    |                     |                                        |

Danach können Sie diese Ansicht fixieren, indem Sie auf die Pin-Nadel klicken.

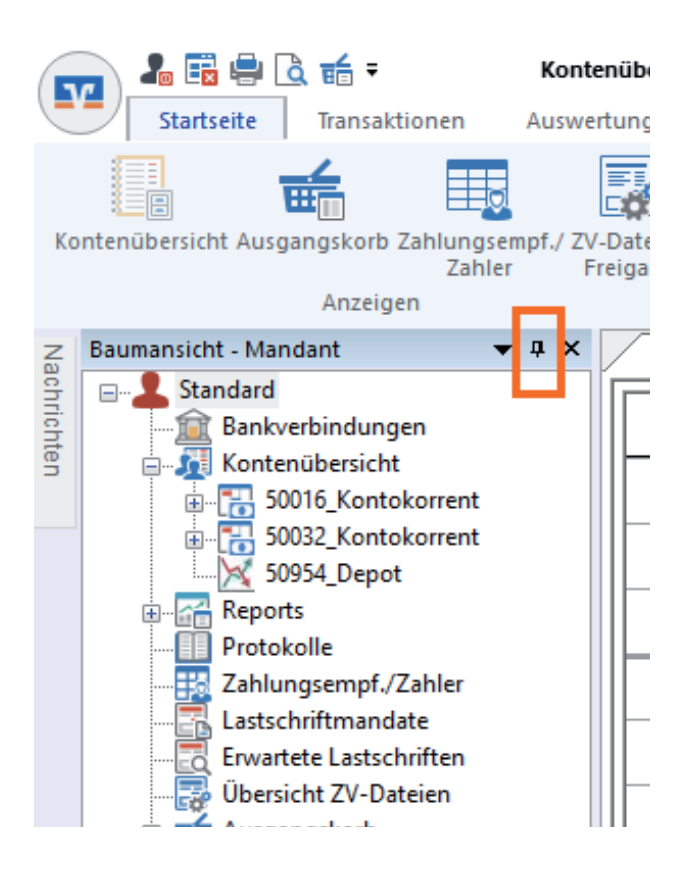

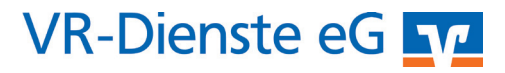

### Automatische Datensicherung

Die VR-NetWorld Software kann Sie regelmäßig an die Erstellung einer Datensicherung erinnern. Wir empfehlen Ihnen die Erstellung einer Datensicherung auf einem externen Datenträgen (USB-Stick, externe Festplatte).

Klicken Sie in der horizontalen Navigation bitte auf "Extras" und anschließend auf "Einstellungen bearbeiten".

In dem sich dann öffnenden Fenster klicken Sie bitte auf "erweiterte Einstellungen". Dort können Sie unter "Backup" angeben, in welchem Zeitabstand Sie erinnert werden wollen.

| 14 Einstellungen                                                                                                    |                                                                                                    | × |
|----------------------------------------------------------------------------------------------------|----------------------------------------------------------------------------------------------------|---|
| Anzige     Anzige     Umsätze und Konten     Kontoauszüge     Schetheitzeinstellungen     Midungen     Aufungie     Aufungie     Aufungie     Aufungie     Aufungie     Aufungie     Aufungie     Aufungie     Sunderving     Aufungie     Sundervinging     Bankkommunikation     Verbindungen     Umsätze     Online Update     Azchivierung     Logs | erweiterte Einstellungen  Logon  Dem Annelden den guletzt angemeldeten Benztzer voblenden.  Lokale Daterbark vor den Annelden komprimeren  HECL/FITS Loson des Schehetamedume erzwingen  Ausnähogen benztzerdinnet] maanele Arzahl an Merüerträgen  Aufomationan Backup einnem, nach  Aufomationan Backup einnem, nach  Aufomationan Backup einnem Rank  Barkleitzahl meiner Bank |   |
|                                                                                                    | OK Abbrechen Hilfe                                                                                                    |   |

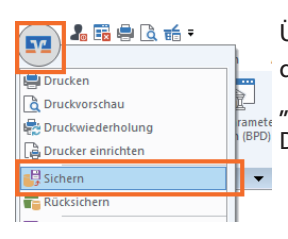

Über das VR-Symbol links oben in der Ecke und mit einem Klick auf "Sichern" können Sie jederzeit eine Datensicherung anlegen.

#### 🎝 🗟 🖶 🗟 👬 🕫 Übersicht Bankverbindungen - VR-NetWor Startseite Transaktionen Stammdaten Auswertungen E Sicherheitsmedium 🗋 Neu 윩 Sicherheitsprofil Löschen Synchronisieren TAN-Verfahren Details 🐨 Chipkarte Bearbeiten Senden Wechseln Baumansicht - Mandant ▼ ‡ × Kontenübersicht Ü Nachrichte ---- Standard Е Bankverbindungen Sontenübersicht

Klicken Sie bitte in der Baumansicht auf das Wort "Bankverbindungen" und anschließend auf "Neu"

| Einrichten einer | Bankverbindung: Willkommen                                                           | ×     |
|------------------|--------------------------------------------------------------------------------------|-------|
| 9                | Sie können Ihrer neuen Bankverbindung eine Bezeichnung und ei<br>Beschreibung geben. | ine   |
|                  | Bezeichnung * Volksbank HBCI per VR-NetWorldCard                                     |       |
|                  | Beschreibung                                                                         |       |
|                  |                                                                                      |       |
|                  | Bankleitzahl * 32460422                                                              |       |
|                  | Kreditinstitut Volksbank Kleverland                                                  |       |
|                  | Mit * gekennzeichnete Eingabefelder müssen ausgefüllt werden.                        |       |
|                  | < Zurück Weiter > Abbrechen                                                          | Hilfe |

Die Bezeichnung kann von Ihnen frei gewählt werden. Bitte vergeben Sie einen Namen, mit dem Sie die Bank leicht identifizieren können. Geben Sie jetzt noch die Bankleitzahl ein und klicken anschließend auf "Weiter".

# 2. Anlage einer Bankverbindung

Legen Sie nun Ihre VR-NetWorld-Card bereit und öffnen den HBCI-PIN-Brief, den Sie per Post erhalten haben. Achten Sie bitte darauf, dass Sie den richtigen PIN-Brief vor sich liegen haben. Unterhalb "Ihre Geheimzahl" muss "HBCI-PIN" stehen!

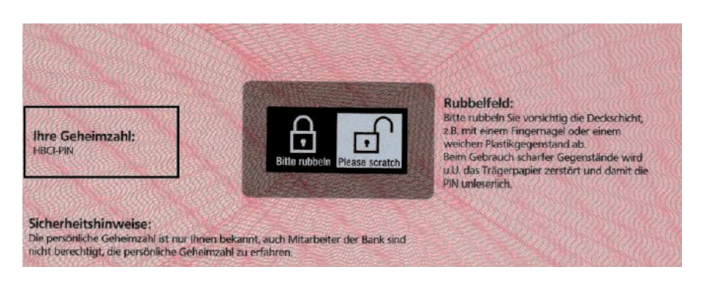

Rubbeln Sie bitte das Feld mit den Schlosssymbolen frei.

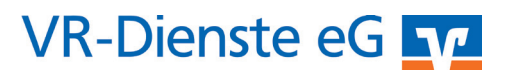

In der folgenden Maske "Einrichtung einer Bankverbindung" markieren Sie bitte "Chipkarte" und klicken anschließend auf "Weiter".

| Einrichten einer Bankverbindung: Typ des Sicherheitsmediums                                                                                                    | ×                          |
|----------------------------------------------------------------------------------------------------|----------------------------|
| Die neue Bankverbindung kann auf einem neuen Sicherheitsmediu werden oder von einem bereits bestehenden Medium zugeordnet v.         Welches Sicherheitsmedium möchten Sie verwenden?         Typ des Sicherheitsmediums         O <u>PIN/TAN</u> O Schlüsselgatei         O Dipkartei         O kein Sicherheitsmedium (offline arbeiten) | um eingerichtet<br>verden. |
| < <u>Z</u> urück <u>Weiter</u> Abbrechen                                                                                                    | Hilfe                      |

Legen Sie nun Ihre VR-NetWorld-Card in Ihr Chipkartenlesegerät ein und geben Ihre 6-stellige HBCI-PIN in das Lesegerät ein. Danach erscheint folgende Maske:

| Einrichten einer B | ankverbindung: Bankv                                                                                                    | erbindung wählen        | 1      |             | ×     |  |
|--------------------|----------------------------------------------------------------------------------------------------|-------------------------|--------|-------------|-------|--|
| 9                  | Wählen Sie eine der im Sicherheitsmedium enthaltenen Bankverbindungen<br>oder legen Sie eine neue in diesem Sicherheitsmedium an: |                         |        |             |       |  |
|                    | Kennung                                                                                                    | Bankleitzahl<br>Filiale | Dienst | Adresse     |       |  |
|                    | 67123456789012<br>34567                                                                                                    | 32061384<br>Volksbank   | TCP/IP | hbci.gad.de |       |  |
|                    | <pre><verfügbar></verfügbar></pre>                                                                                                |                         |        |             |       |  |
|                    |                                                                                                    |                         |        |             |       |  |
|                    |                                                                                                    |                         |        |             |       |  |
|                    |                                                                                                    |                         |        |             |       |  |
|                    |                                                                                                    |                         |        |             |       |  |
|                    |                                                                                                    |                         |        |             |       |  |
|                    | < Z                                                                                                    | urück Weiter            | > A    | bbrechen H  | lilfe |  |
| 27062600           | VD Dook Dorg                                                                                                    | Cladhach Lovar          |        |             | _     |  |

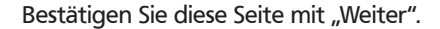

Folgen Sie ab jetzt den Angaben der VR-NetWorld Software und bestätigen die folgenden Masken mit einem Klick auf "Weiter". Im Verlauf der Einrichtung müssen Sie mehrfach die HBCI-PIN eingeben.

# 3. Änderung der HBCI-PIN der VR-NetWorld-Card

Über die Navigation "Stammdaten / Bankverbindungen" gelangen Sie nach einem Doppelklick auf Ihre Bankverbindung und die Eingabe der HBCI-PIN zu dieser Maske:

| Bankverbindung bearbeiten                 |                           |                                          |                          |                              |              |  |
|-------------------------------------------|---------------------------|------------------------------------------|--------------------------|------------------------------|--------------|--|
| Allgemein                                 |                           | Kennung                                  | Bankleitzahl<br>Filiale  | Dienst<br>Adresse            |              |  |
| Bankverbindungsdaten<br>Sicherheitsmedium |                           | 6712345678901234567                      | 32061384                 | TCP/IP<br>hbci.gad.de        | _            |  |
|                                           |                           |                                          | VORSDATK                 |                              |              |  |
| Userparameterdaten anzeigen               |                           |                                          |                          |                              |              |  |
| Aktualisieren                             |                           |                                          |                          |                              |              |  |
|                                           | mögliche Bankverbindungen |                                          | 5                        | PIN änderbar                 |              |  |
|                                           |                           | unden-IDs pro Bankverbindung             | 1                        | PIN numerisch                |              |  |
|                                           |                           |                                          |                          | PUK bekannt                  | $\checkmark$ |  |
|                                           |                           |                                          |                          | PIN speichem                 |              |  |
|                                           |                           | tionen<br>Neu <u>a</u> uslesen PIN änder | Karte <u>e</u> ntsperren | Sicherheitsmedium austausche | n            |  |
|                                           |                           | 511010                                   | ОК                       | Abbrechen Überneh            | men          |  |

Hier können Sie die HBCI-PIN Ihrer VR-NetWorld-Card ändern. Bitte beachten Sie die Anzeige auf Ihrem Chipkartenleser:

- Zuerst erscheint die Anzeige "PIN". Bitte die HBCI-PIN aus dem HBCI-PIN-Brief eingeben.
- Danach erscheint die Anzeige "PIN NEU": Bitte neue PIN (6-8 Stellen) eingeben.
- Danach erscheint nochmals die Anzeige "PIN NEU": Wiederholen Sie bitte die Eingabe der neuen PIN.

Weitere Informationen zur VR-NetWorld Software erhalten Sie unter: www.vr-dienste.de/vrnw

### Und so erreichen Sie uns:

Vertriebs-Hotline: 02825 539917 Vertriebs E-Mail: vertrieb@vr-dienste.de Service-Zeiten: Montag bis Freitag von 08:30 bis 17:00 Uhr

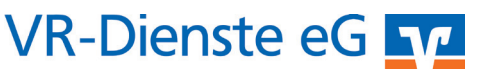